#### BAB I

## **PENDAHULUAN**

#### 1.1. Latar Belakang Masalah

Laris Jaya *@Rent Car* adalah salah satu usaha yang bergerak dibidang jasa yaitu jasa penyewaan kendaraan khususnya penyewaan mobil. Transaksi penyewaan mobil dan pengolahan data pada Laris Jaya *@Rent Car* masih bersifat manual, dengan menuliskan transaksi penyewaan mobil di kwitansi berangkap sehingga menyebabkan penumpukan dokumen. Untuk pengolahan data penyewaan mobil dapat ditemui kendala yang akan terjadi seperti kekeliruan pada saat penjadwalan mobil yang akan disediakan. Kegiatan penyewaan mobil oleh pelanggan masih dilakukan secara manual dengan menuliskan data penyewaan.

Selain itu bukti transaksi penyewaan yang dibuat berangkap menggunakan kwitansi menjadi acuan untuk pembuatan laporan penyewaan yang akan dituliskan kedalam buku besar khusus laporan penyewaan. Jika menggunakan sistem ini maka akan banyak sekali terjadi kendala berupa kesalahan penjadwalan penyewaan mobil pelanggan, kesalahan dalam membuat laporan,terjadinya kehilangan data dan terjadi penumpukan dokumen-dokumen.

Dari permasalahan diatas maka penulis tertarik ingin membuatkan suatu sistem penyewaan mobil berupa dekstop untuk Laris Jaya *@Rent Car* Bekasi agar mempermudah dan mengoptimalkan sistem kerja di perusahaan tersebut guna mendapatkan informasi secara tepat dan akurat.

#### 1.2. Analisa Kebutuhan Sistem

#### A. Kebutuhan Pengguna

Dalam aplikasi Penyewaan Mobil terdapat dua pengguna yang dapat berinteraksi dalam lingkungan sistem, yaitu: Admin, dan Pemilik. Kedua pengguna tersebut memiliki karakteristik interaksi dengan sistem yang berbeda – beda dan memiliki kebutuhan interaksi yang berbeda – beda seperti berikut:

A1 Skenario Kebutuhan Admin

- a) Mengelola data supir
- b) Mengelola data mobil
- c) Mengelola data penyewa
- d) Mengelola data penyewaan
- e) Mengelola data pengembalian
- f) Membuat laporan
- A2 Skenario Kebutuhan Pemilik
  - a) Mengelola data admin
  - b) Melihat laporan

#### B. Kebutuhan Sistem

- 1) Admin harus melakukan login terlebih dahulu untuk dapat mengakses aplikasi ini dengan memasukkan *username* dan *password* agar privasi ini masih tetap terjaga keamanannya.
- 2) Setelah *login* admin dapat mengelola semua yang ada di aplikasi ini.
- 3) Admin harus melakukan *logout* setelah menggunakan aplikasi ini.
- 4) Sistem ini melakukan proses penyewaan dan pengembalian dengan memberikan form sewa mobil dan perhitungan denda dari mobil yang telah dikembalikan dalam kondisi rusak maupun baik dan keterterlambatan dalam pengembalian.

#### 1.3. Rancangan Diagram Use Case

Menurut M.Shalahuddin. (2015:155), *"Use Case* atau diagram *use case* merupakan pemodelan untuk kelakuan (*behavior*) sistem informasi yang akan dibuat". *Use case* mendeskripsikan sebuah interaksi antara satu atau lebih aktor dengan sistem informasi yang akan dibuat.

Menurut Windu Grata, Grace dalam (Hendini, 2016) mengemukakan bahwa "*Use case diagram* merupakan pemodelan untuk kelakuan (*behavior*) sistem informasi yang akan dibuat. *Use case* digunakan untuk mengetahui fungsi apa saja yang ada di dalam sistem informasi dan siapa saja yang berhak menggunakan fungsi – fungsi tersebut.

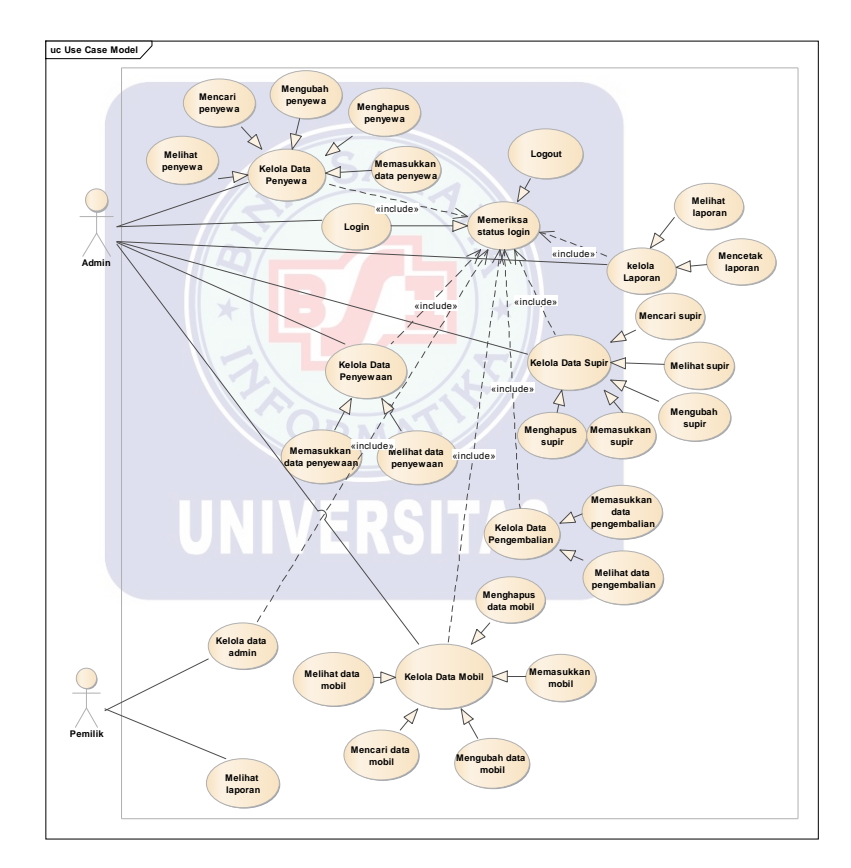

Gambar I.1 Use Case Diagram

## Tabel I.1 Deskripsi *Use Case Login*

| Use Case Name                 | Login                                                                   |
|-------------------------------|-------------------------------------------------------------------------|
| Requirements                  | Admin mengisi username dan password                                     |
| Goal                          | Melakukan <i>login</i>                                                  |
| Pre-Conditions                | Admin telah masuk ke halaman login                                      |
| Post-Conditions               | Admin dapat mengakses salah satu<br>menu yang sudah ada di sistem       |
| Failed And Condition          | Admin tidak dapat masuk ke menu<br>utama                                |
| Actors                        | Admin                                                                   |
| Main Flow/Basic<br>Path       | 1. Admin mengetikan username dan password                               |
|                               | 2. Pilih button login                                                   |
|                               | 3. Sis <mark>tem</mark> menampilkan menu utama                          |
| Alternate<br>Flow/Invariant A | A1. Username dan Password yang diisi<br>salah<br>A2. Sistem menampilkan |
|                               | "username/password Salah"                                               |

Tabel I.2

5

## Deskripsi Use Case Melihat Data Penyewa

| Use Case Name        | Melihat penyewa                          |
|----------------------|------------------------------------------|
| Requirements         | Admin telah melakukan login              |
| Goal                 | Admin melihat data Penyewa               |
| Pre-Conditions       | Sistem menampilkan form penyewa          |
| Post-Conditions      | Sistem menampilkan Data Penyewa          |
| Failed And Condition | Sistem tidak menampilkan data<br>penyewa |
| Actors               | Admin                                    |

| Main Flow/Basic               | <ol> <li>Admin mengetikan nama atau</li></ol>           |
|-------------------------------|---------------------------------------------------------|
| Path                          | id_penyewa <li>Sistem menampilkan data penyewa</li>     |
| Alternate<br>Flow/Invariant A | <i>A1.</i> Sistem menampilkan data penyewa yang dipilih |

#### Deskripsi Use Case Memasukan Data Penyewa

| Use Case Name                 | Memasukan Penyewa                                                                                                    |
|-------------------------------|----------------------------------------------------------------------------------------------------|
| Requirements                  | Admin telah melakukan Login                                                                                                    |
| Goal                          | Admin melihat data penyewa                                                                                                    |
| Pre-Conditions                | Admin menambah data penyewa                                                                                                    |
| Post-Conditions               | 1. Sistem menyimpan data penyewa ke database                                                                                   |
|                               | 2. Data penyewa yang di tabel akan bertambah                                                                                   |
| Failed And Condition          | Data penyewa tidak tersimpan dan<br>tidak bertambah                                                                            |
| Actors                        | Admin                                                                                                    |
| UNIVE                         | 1. Pilih button tambah                                                                                                    |
| Main Flow/Basic<br>Path       | 2. Isi semua data yang ada di form                                                                                             |
|                               | <i>3.</i> Pilih <i>button</i> simpan untuk                                                                                     |
|                               | menyimpan dan pilih <i>button</i> batal<br>untuk membatalakan                                                                  |
| Alternate<br>Flow/Invariant A | A1. Admin memeilih button simpan                                                                                               |
|                               | A2. Sistem akan menampilkan pesan<br>"Data Berhasil Disimpan"                                                                  |
|                               | A3. Jika data belum lengkap admin<br>sudah memilih button simpan maka<br>sistem akan menampilkan pesan "Data<br>Belum Lengkap" |

| Use Case Name        | Menghapus Penyewa                                                                                                    |
|----------------------|----------------------------------------------------------------------------------------------------|
| Requirements         | Admin sudah melakukan <i>login</i>                                                                                                    |
| Goal                 | Admin menghapus data penyewa                                                                                                    |
| Pre-Conditions       | Sistem menampilkan form penyewa                                                                                                    |
| Post-Conditions      | <ol> <li>Sistem menghapus data penyewa di<br/>database berdasarkan data yang<br/>dipilih admin</li> <li>Data penyewa yang ada di tabel<br/>berkurang</li> </ol> |
| Failed And Condition | Admin tidak dapat menghapus data penyewa                                                                                                    |
| Actors               | Admin                                                                                                    |
| Main Flow/Basic      | <ol> <li>Admin mengetikan nama atau<br/>id_penyewa</li> <li>Sistem akan menampilkan data<br/>yang dicari</li> <li>Kuan dicari</li> </ol>                        |
|                      | 3. Kemudian pilih button hapus                                                                                                    |
| Alternate            | A1. Pilih <i>button</i> hapus<br>A2 Sistem akan menampilkan pesan                                                                                               |
| Flow/Invariant A     | "Data berhasil dihapus !"                                                                                                    |

## Tabel I.5

## Deskripsi Use Case Mencari Data Penyewa

| Use Case Name   | Mencari Penyewa                     |
|-----------------|-------------------------------------|
| Requirements    | Admin telah melakukan <i>login</i>  |
| Goal            | Admin Mencari data penyewa          |
| Pre-Conditions  | Sistem menampilkan form penyewa     |
| Post-Conditions | Sistem menampilkan data yang dicari |

| Failed And Condition          | Data yang dicari tidak dapat<br>ditemukan                     |
|-------------------------------|---------------------------------------------------------------|
| Actors                        | Admin                                                         |
| Main Flow/Basic<br>Path       | <ol> <li>Admin mengetikan nama atau<br/>id_penyewa</li> </ol> |
|                               | 2. Sistem menampilkan data yang sudaah dicari                 |
| Alternate<br>Flow/Invariant A | Sistem akan menampilkan pesan "Data<br>tidak ditemukan"       |

## Deskripsi Use Case Mengubah Data Penyewa

| Mengubah Penyewa                                                                                       |
|----------------------------------------------------------------------------------------------------|
|                                                                                                    |
| Admin sudah melakukan login                                                                            |
| Admin mengubah data penyewa                                                                            |
| Sistem menampilkan form penyewa                                                                        |
| 1. Sistem mengubah data penyewa yang ada di <i>database</i>                                            |
| 2. Data yang diubah berhasil                                                                           |
| Admin tidak dapat mengubah data penyewa                                                                |
| Admin                                                                                                  |
| 1. Admin mengetikan nama atau<br>id_penyewa                                                            |
| 2. Memilih data yang akan diubah                                                                       |
| 3. Mengubah data yang dipilih                                                                          |
| 4. Pilih <i>button</i>                                                                                 |
| <i>A1.</i> Ketika kita akan mengubah data,<br>sistem akan menampilkan pesan "Data<br>berhasil diubah!" |
|                                                                                                    |

## Tabel I.7 Deskripsi *Use Case* Melihat Data Supir

| Use Case Name                 | Melihat Supir                                                                                           |
|-------------------------------|----------------------------------------------------------------------------------------------------|
| Requirements                  | Admin telah melakukan login                                                                             |
| Goal                          | Admin melihat data supir                                                                                |
| Pre-Conditions                | Sistem menampilkan form supir                                                                           |
| Post-Conditions               | Sistem menampilkan data supir                                                                           |
| Failed And Condition          | Sistem tidak menampilkan data supir                                                                     |
| Actors                        | Admin                                                                                                   |
| Main Flow/Basic<br>Path       | <ol> <li>Admin user mengetikan nama atau<br/>id supir</li> <li>Sistem menampilkan data supir</li> </ol> |
| Alternate<br>Flow/Invariant A | Sistem menampilkan data supir yang dipilih                                                              |

## Tabel I.8

# Deskripsi Use Case Memasukan Data Supir

| Use Case Name        | Memasukan Supir                                                                                          |
|----------------------|----------------------------------------------------------------------------------------------------|
| Requirements         | Admin sudah melakukan login                                                                              |
| Goal                 | Admin menambah data supir                                                                                |
| Pre-Conditions       | Sistem menampilkan form supir                                                                            |
| Post-Conditions      | <ol> <li>Sistem menyimpan data supir ke<br/>database</li> <li>Data supir yang ada di database</li> </ol> |
|                      | bertambah                                                                                                |
| Failed And Condition | Data supir tidak tersimpan dan tidak<br>bertambah                                                        |
| Actors               | Admin                                                                                                    |

| Main Flow/Basic<br>Path       | 1. Pilih button tambah                                                                                                    |
|-------------------------------|----------------------------------------------------------------------------------------------------|
|                               | 2. Isi semua data yang ada di form                                                                                               |
|                               | <i>3.</i> Pilih <i>button</i> simpan untuk<br>menyimpan pilih <i>button</i> batal untuk<br>membatalkan                           |
|                               | A1. Admin memilih button simpan                                                                                                  |
| Alternate<br>Flow/Invariant A | A2. Sistem akan menampilkan pesan<br>"Data berhasil didimpan"                                                                    |
|                               | A3. Jika data belum lengkap, admin<br>sudah memilih <i>button</i> simpan maka<br>akan menampilkan pesan "Data belum<br>lengkap!" |

Tabel I.9 Deskripsi *Use Case* Menghapus Data Supir

| Use Case Name           | Menghapus supir                                                                                                    |
|-------------------------|----------------------------------------------------------------------------------------------------|
| Requirements            | Admin telah melakukan login                                                                                                    |
| Goal                    | Admin menghapus data supir                                                                                                    |
| Pre-Conditions          | Sistem menampilkan form supir                                                                                                    |
| Post-Conditions         | <ol> <li>Sistem menghapus data petugas di<br/>database berdasarkan data pilihan<br/>admin</li> <li>Data petugas yang ada ditabel<br/>berkurang</li> </ol> |
| Failed And Condition    | Admin tidak dapat menghapus data<br>supir                                                                                                    |
| Actors                  | Admin                                                                                                    |
| Main Flow/Basic<br>Path | <ol> <li>Admin mengetikan nama atau id<br/>supir</li> <li>Sistem akan menampilkan data<br/>yang kita cari</li> <li>Pilih <i>button</i> hapus</li> </ol>   |

#### Deskripsi Use Case Mencari Data supir

| Use Case Name                 | Mencari supir                                                                                                    |
|-------------------------------|----------------------------------------------------------------------------------------------------|
| Requirements                  | Admin telah melakukan login                                                                                          |
| Goal                          | Admin mencari data supir                                                                                             |
| Pre-Conditions                | Sistem menampilkan form supir                                                                                        |
| Post-Conditions               | Sistem menampilkan data yang dicari                                                                                  |
| Failed And Condition          | Data yang dicari tidak ditemukan                                                                                     |
| Actors                        | Admin                                                                                                    |
| Main Flow/Basic               | <ol> <li>Admin mengetikan nama atau id<br/>supir</li> <li>Sistem menampilkan data yang<br/>sudah dicari</li> </ol>   |
| Alternate<br>Flow/Invariant A | Jika admin salah mengetikan nama<br>atau id supir makan sistem akan<br>menampilkan pesan "Data tidak<br>ditemukan !" |

### Tabel I.11

#### Deskripsi Use Case Mengubah Data supir

| Use Case Name   | Mengubah Supir                                                                 |
|-----------------|--------------------------------------------------------------------------------|
| Requirements    | Admin telah melakukan login                                                    |
| Goal            | Admin mengubah data supir                                                      |
| Pre-Conditions  | Sistem menampilkan form supir                                                  |
| Post-Conditions | <ol> <li>Sistem mengubah data supir yang<br/>ada di <i>datebase</i></li> </ol> |
|                 | 2. Data yang diubah berhasil                                                   |

| Failed And Condition          | Admin tidak dapat mengubah data supir                                                      |
|-------------------------------|--------------------------------------------------------------------------------------------|
| Actors                        | Admin                                                                                      |
| Main Flow/Basic<br>Path       | 1. Admin mengetikan nama atau id supir                                                     |
|                               | 2. Admin memilih data yang akan diubah                                                     |
|                               | 3. Admin mengubah data yang dipilih                                                        |
|                               | 4. Admin memilih <i>button</i> ubah                                                        |
| Alternate<br>Flow/Invariant A | Ketika kita akan mengubah data<br>sistem akan menampilkan pesan "Data<br>berhasil dirubah" |

# Deskripsi Use Case Melihat Data Mobil

| Use Case Name                 | Melihat Data Mobil                   |
|-------------------------------|--------------------------------------|
| Requirements                  | Admin telah melakukan login          |
| Goal                          | Admin melihat data mobil             |
| Pre-Conditions                | Sistem menampilkan form              |
| Post-Conditions               | Sistem menampilkan data buku         |
| Failed And Condition          | Sistem tidak menampilkan data buku   |
| Actors                        | Admin                                |
| Main Flow/Basic<br>Path       | 1. Admin mengetikan kode mobil       |
|                               | 2. Sitem akan menampilkan data mobil |
| Alternate<br>Flow/Invariant A | Sistem menampilkan data mobil        |

| Use Case Name                 | Memasukan Data mobil                                                                                                    |
|-------------------------------|----------------------------------------------------------------------------------------------------|
| Requirements                  | Admin telah melakukan login                                                                                                    |
| Goal                          | Admin memasukan data mobil                                                                                                    |
| Pre-Conditions                | Sistem menampilkan data mobil                                                                                                    |
| Post-Conditions               | <ol> <li>Sistem menyimpan data mobil ke<br/>database</li> <li>Data mobil yang ada di tabel<br/>bertambah</li> </ol>                                                              |
| Failed And Condition          | Data mobil tidak tersimpan dan tidak<br>bertambah                                                                                                    |
| Actors                        | Admin                                                                                                    |
| Main Flow/Basic               | <ol> <li>Pilih <i>button</i> tambah</li> <li>Isi semua data yang ada di form</li> <li>Pilih <i>button</i> simpan untuk<br/>menyimpan atau batal untuk<br/>membatalkan</li> </ol> |
| Alternate<br>Flow/Invariant A | A1. Admin memilih <i>button</i> simpan<br>A2. Sistem akan menampilkan pesan<br>"Data berhasil disimpan"                                                                          |
|                               | A3. Jika data belum lengkap, admin<br>sudah memilih <i>button</i> simpan maka<br>sistem akan menampilkan pesan "Data<br>belum lengkap"                                           |

## Tabel I.14

## Deskripsi Use Case Menghapus Data Mobil

| Use Case Name | Menghapus Data Mobil        |
|---------------|-----------------------------|
| Requirements  | Admin telah melakukan login |
| Goal          | Admin menghapus data mobil  |

| Pre-Conditions                | Sistem menampilkan form data mobil                                                                |
|-------------------------------|---------------------------------------------------------------------------------------------------|
| Post-Conditions               | <ol> <li>Sistem menghapus data mobil di<br/>database berdasarkan data pilihan<br/>user</li> </ol> |
|                               | 2. Data mobil yang ada ditabel<br>berkurang                                                       |
| Failed And Condition          | <i>Admin</i> tidak dapat menghapus data<br>mobil                                                  |
| Actors                        | Admin                                                                                             |
|                               | 1. User mengetikan kode mobil                                                                     |
| Main Flow/Basic<br>Path       | <ol> <li>Sistem akan menampilkan data<br/>mobil yang dicari</li> </ol>                            |
|                               | 3. Pilih <i>button</i> hapus                                                                      |
| Alternate<br>Flow/Invariant A | A1. Pilih button hapus                                                                            |
|                               | A2. Sistem akan menampilkan pesan<br>"Data behasil dihapus"                                       |

## Deskripsi Use Case Mencari Data Mobil

| Use Case Name           | Mencari Data Mobil                                                |
|-------------------------|-------------------------------------------------------------------|
|                         |                                                                   |
| Requirements            | Admin telah melakukan login                                       |
| Goal                    | Admin mencari data mobil                                          |
| Pre-Conditions          | Sistem menampilkan form data mobil                                |
| Post-Conditions         | Menampilkan data yang dicari                                      |
| Failed And Condition    | Data yang dicari tidak ditemukan                                  |
| Actors                  | Admin                                                             |
| Main Flow/Basic<br>Path | 1. Admin mengetikan nama atau kode mobil                          |
|                         | <ol> <li>Sistem menampilkan data yang<br/>sudah dicari</li> </ol> |

#### Deskripsi Use Case Mengubah Data Mobil

| Use Case Name           | Mengubah Data Mobil                                                                                                    |
|-------------------------|----------------------------------------------------------------------------------------------------|
| Requirements            | Admin telah melakukan login                                                                                                    |
| Goal                    | Admin mengubah data mobil                                                                                                    |
| Pre-Conditions          | Sistem menampilkan form mobil                                                                                                    |
| Post-Conditions         | <ol> <li>Sistem mengubah data mobil yang<br/>ada di <i>database</i></li> <li>Data yang diubah berhasil</li> </ol>                                                                    |
| Failed And Condition    | Admin tidak dapat mengubah data mobil                                                                                                    |
| Actors                  | Admin                                                                                                    |
|                         |                                                                                                    |
| 3ROF                    | 1. Admin mengetikan nama atau kode mobil                                                                                                    |
| Main Flow/Basic<br>Path | <ol> <li>Admin mengetikan nama atau kode<br/>mobil</li> <li>Admin memilih data yang akan<br/>diubah</li> </ol>                                                                       |
| Main Flow/Basic<br>Path | <ol> <li>Admin mengetikan nama atau kode<br/>mobil</li> <li>Admin memilih data yang akan<br/>diubah</li> <li>Mengubah data yang dipilih</li> </ol>                                   |
| Main Flow/Basic<br>Path | <ol> <li>Admin mengetikan nama atau kode<br/>mobil</li> <li>Admin memilih data yang akan<br/>diubah</li> <li>Mengubah data yang dipilih</li> <li>Pilih <i>button</i> ubah</li> </ol> |

#### Tabel I.17

#### Deskripsi Use Case Melihat Data Peminjaman

| Use Case Name | Melihat Data peminjaman     |
|---------------|-----------------------------|
| Requirements  | Admin telah melakukan login |

| Goal                          | Admin melihat data peminjaman                          |
|-------------------------------|--------------------------------------------------------|
| Pre-Conditions                | <i>Sistem</i> menampilkan form<br>peminjaman           |
| Post-Conditions               | Sistem menampilkan data peminjaman                     |
| Failed And Condition          | Sistem tidak menampilkan data<br>peminjaman            |
| Actors                        | Admin                                                  |
| Main Flow/Basic<br>Path       | Admin melihat data peminjaman pada<br>tabel peminjaman |
| Alternate<br>Flow/Invariant A | Sistem menampilkan data peminjaman                     |

## Deskripsi Use Case Memasukan Data Peminjaman

| Use Case Name           | Memasukan Data Peminjaman                                                                                                    |
|-------------------------|----------------------------------------------------------------------------------------------------|
| Requirements            | Admin telah melakukan login                                                                                                    |
| Goal                    | Admin menambah data peminjaman                                                                                                    |
| Pre-Conditions          | Sistem menampilkan form<br>peminjaman                                                                                                    |
| Post-Conditions         | <ol> <li>Sistem menyimpan data<br/>peminjaman ke <i>database</i></li> <li>Data peminjaman yang ada<br/>bertambah</li> </ol>                                                                                             |
| Failed And Condition    | Data peminjaman tidak tersimpan dan<br>tidak bertambah                                                                                                    |
| Actors                  | Admin                                                                                                    |
| Main Flow/Basic<br>Path | <ol> <li>Pilih <i>button</i> tambah</li> <li>Isi data di form peminjaman untuk<br/>menginput data penyewa</li> <li>Pilih <i>button</i> simpan untuk<br/>menyimpan atau batal untuk<br/>membatalkan transaksi</li> </ol> |

A1. Admin memililih *button* simpan, sistem akan menampilkan pesan "Data berhasil disimpan"

#### Tabel I.19

#### Deskripsi Use Case Melihat Data Pengembalian

| Use Case Name                 | Melihat Data Pengembalian                                                                           |
|-------------------------------|----------------------------------------------------------------------------------------------------|
| Requirements                  | Admin telah melakukan login                                                                         |
| Goal                          | Admin melihat data pengembalian                                                                     |
| Pre-Conditions                | Sistem menampilkan <i>form</i> pengembalian                                                         |
| Post-Conditions               | Sistem menampilkan data<br>pengembalian                                                             |
| Failed And Condition          | Sistem tidak bisa menampilkan data pengembalian                                                     |
| Actors                        | Admin                                                                                               |
| Main Flow/Basic               | <ol> <li>Admin mengetikan no_sewa</li> <li>Sistem akan menampilkan data<br/>pengembalian</li> </ol> |
| Alternate<br>Flow/Invariant A | Sistem menampilkan pengembalian<br>yang dipilih                                                     |

## Tabel I.20

### Deskripsi Use Case Memasukan Data Pengembalian

| Use Case Name  | Memasukan data pengembalian                    |
|----------------|------------------------------------------------|
| Requirements   | Admin telah melakukan login                    |
| Goal           | Admin menambahkan data<br>pengembalian         |
| Pre-Conditions | Sistem menampilkan <i>form</i><br>pengembalian |

|                               | · · · · · · · · · · · · · · · · · · ·                                                                                                    |
|-------------------------------|----------------------------------------------------------------------------------------------------|
| Post-Conditions               | 1. Sistem menyimpan data pengembalian ke <i>database</i>                                                                                                    |
|                               | 2. Data pengembalian yang ada ditabel bertambah                                                                                                    |
| Failed And Condition          | Data pengembalian tidak tersimpan<br>dan tidak bertambah                                                                                                    |
| Actors                        | Admin                                                                                                    |
|                               | 1. Pilih <i>button</i> tambah                                                                                                    |
|                               | 2. Isi data di <i>form</i> input peminjaman                                                                                                    |
| Main Flow/Basic<br>Path       | 3. Pilih <i>button</i> kondisi mobil yang<br>sesuai dengan mobil yang<br>dikembalikan                                                                        |
|                               | 4. Jika penyewa mengembalikan lebih<br>dari waktu yang di tentukan makan<br>akan dikenakan denda 100 ribu untuk<br>luar kota dan 50 ribu untuk dalam<br>kota |
|                               | 5. jika penyewa mengembalikan mobil<br>dalam keadaan rusak atau hilang maka<br>penyewa akan di kenakan denda<br>sesuai ketentuan rental                      |
| Alternate<br>Flow/Invariant A | <i>A1.</i> Admin memilih <i>button</i> simpan<br>sistem akan menampilkan pesan "Data<br>berhasil disimpan"                                                   |

## Deskripsi Use Case Melihat Laporan

| Use Case Name   | Melihat Laporan                            |
|-----------------|--------------------------------------------|
| Requirements    | Admin telah melakukan login                |
| Goal            | Admin melihat Laporan                      |
| Pre-Conditions  | Sistem menampilkan form laporan            |
| Post-Conditions | Sistem menampilkan laporan yang<br>dipilih |

| Failed And Condition          | Sistem tidak menampilkan laporan               |
|-------------------------------|------------------------------------------------|
| Actors                        | Admin                                          |
| Main Flow/Basic<br>Path       | 1. Admin memilih laporan yang akan<br>di lihat |
|                               | 2. Pilih <i>button</i> cetak                   |
| Alternate<br>Flow/Invariant A | Sistem menampilkan data laporan                |

## Deskripsi Use Case Mencetak Laporan

| Use Case Name                 | Mencetak Laporan                                                                                            |
|-------------------------------|----------------------------------------------------------------------------------------------------|
| Requirements                  | Admin telah melakukan login                                                                                 |
| Goal                          | Adim mencetak laporan                                                                                       |
| Pre-Conditions                | Sistem menampilkan form laporan                                                                             |
| Post-Conditions               | Sistem menampilkan laporan                                                                                  |
| Failed And Condition          | Sistem tidak dapat mencetak laporan                                                                         |
| Actors                        | 1. Admin<br>2. Pemilik                                                                                      |
| Main Flow/Basic<br>Path       | <ol> <li>Pilih laporan yang akan dicetak</li> <li>Pilih <i>button</i> cetak</li> <li>Pilih Print</li> </ol> |
| Alternate<br>Flow/Invariant A | Sistem akan menampilkan hasil<br>laporan                                                                    |

## Tabel I.23

#### Deskripsi Use Case Logout

| Use Case Name | Logout                             |
|---------------|------------------------------------|
| Requirements  | Admin telah selesai mengelola form |
| Goal          | Admin melakukan <i>Logout</i>      |

| Pre-Conditions                | Sistem menampilkan menu utama                                                      |
|-------------------------------|------------------------------------------------------------------------------------|
|                               | 1. Admin keluar dari menu utama                                                    |
| Post-Conditions               | 2. Sistem menampilkan halaman<br>utama                                             |
| Failed And Condition          | Admin tidak dapat keluar dari menu<br>utama                                        |
| Actors                        | Admin                                                                              |
| Main Flow/Basic<br>Path       | Admin memilih menu logout yang ada<br>di menu utama                                |
| Alternate<br>Flow/Invariant A | Ketika admin memilih menu logout<br>sistem akan kembali kehalaman utama<br>(login) |

#### 1.4. Rancangan Diagram Aktivitas

Menurut Sukamto; M.Shalahuddin. (2015:61) "Diagram aktivitas atau activity diagram menggambarkan workflow (aliran kerja) atau aktivitas dari sebuah sistem atau proses bisnis atau menu yang ada pada perangkat lunak".

Menurut Windu Grata, Grace dalam (Hendini, 2016) mengemukakan bahwa "*Activity Diagram* menggambarkan *workflow* (aliran kerja) atau aktivitas dari sebuah sistem atau proses bisnis.

#### 1.4.1. Activity Diagram

1. Activity Diagram Login Admin.

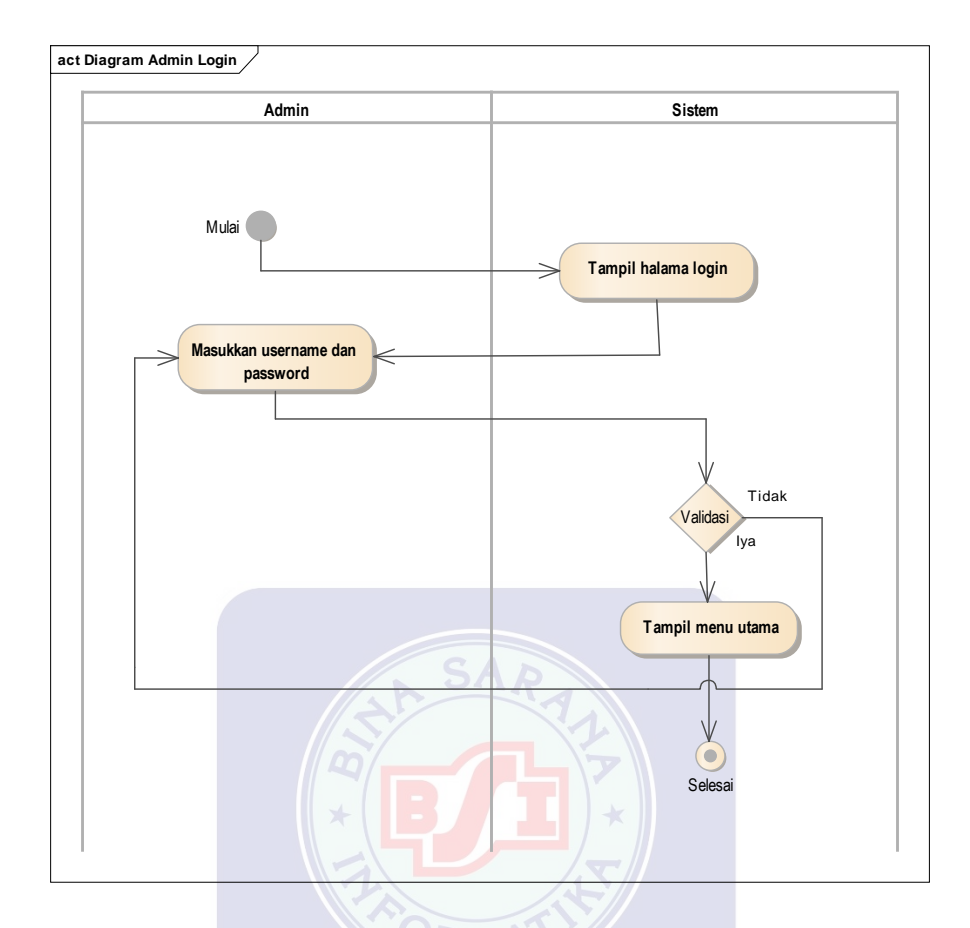

# Gambar I.2 Activity Diagram Login Admin

2. Activity Diagram Penyewaan

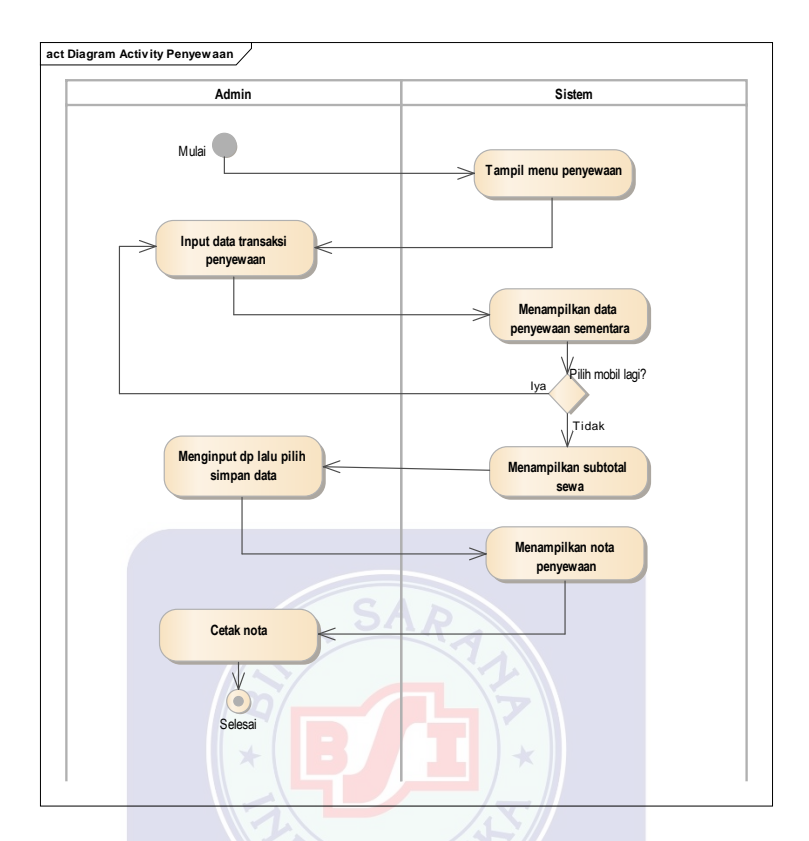

Gambar 1.3. Activity Diagram Penyewaan

3. Activity Diagram Pengembalian.

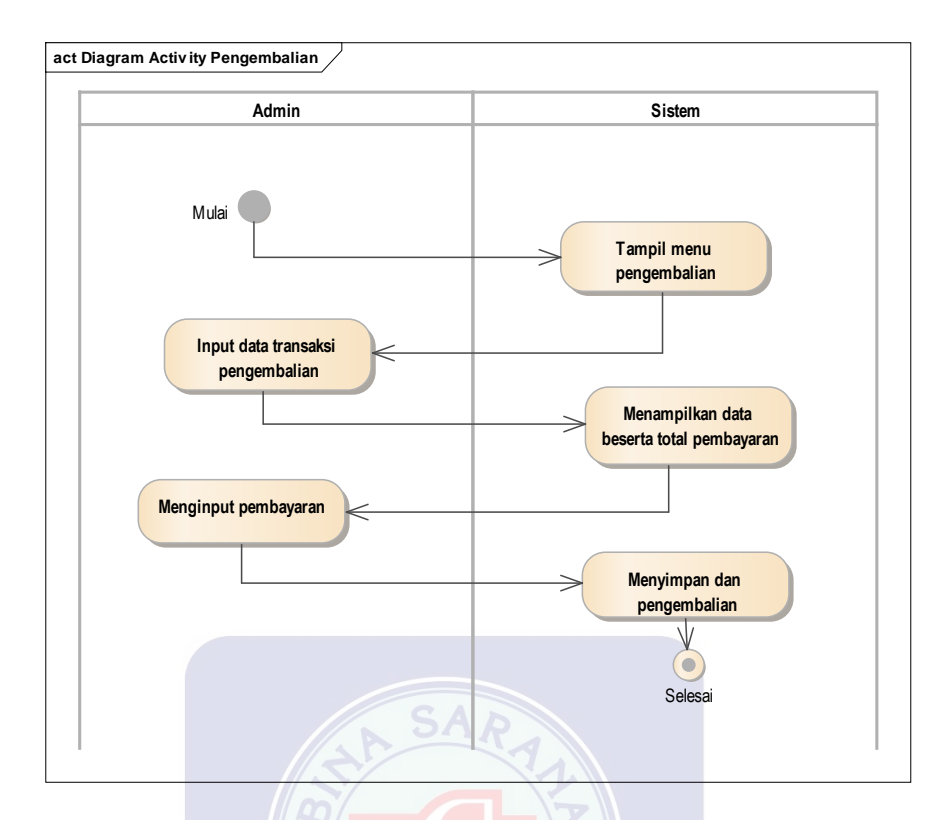

Gambar 1.4. Activity <mark>Di</mark>agram Pengembalian

4. Activity Diagram Laporan

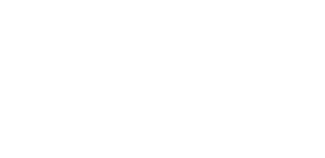

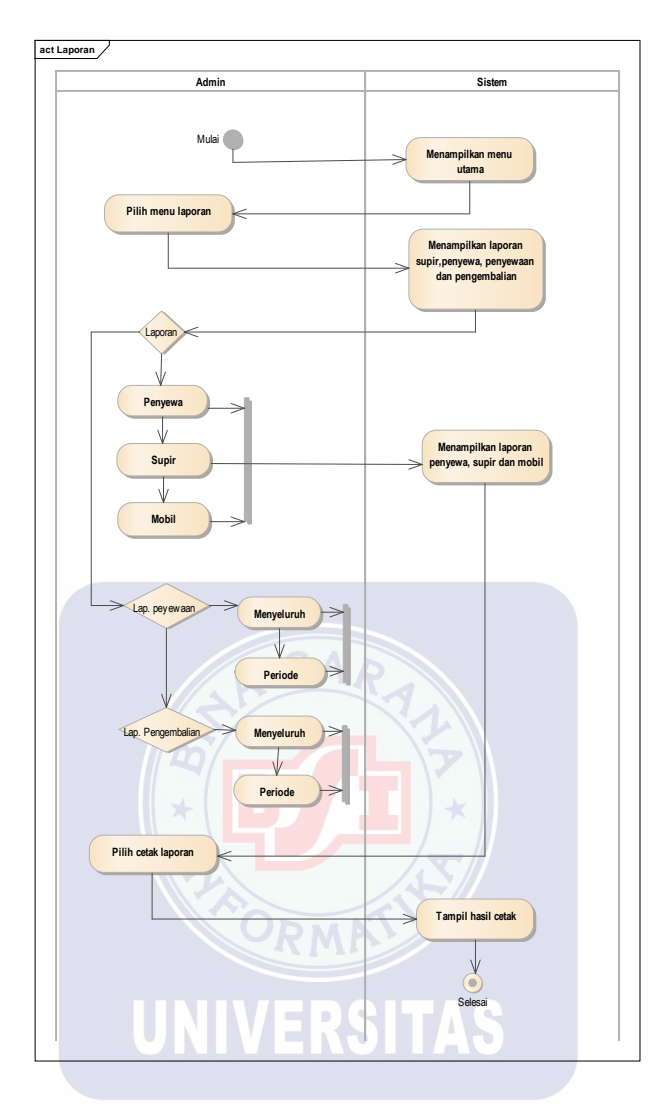

Gambar 1.5. Activity Diagram Laporan

## 5. Activity Diagram Pemilik

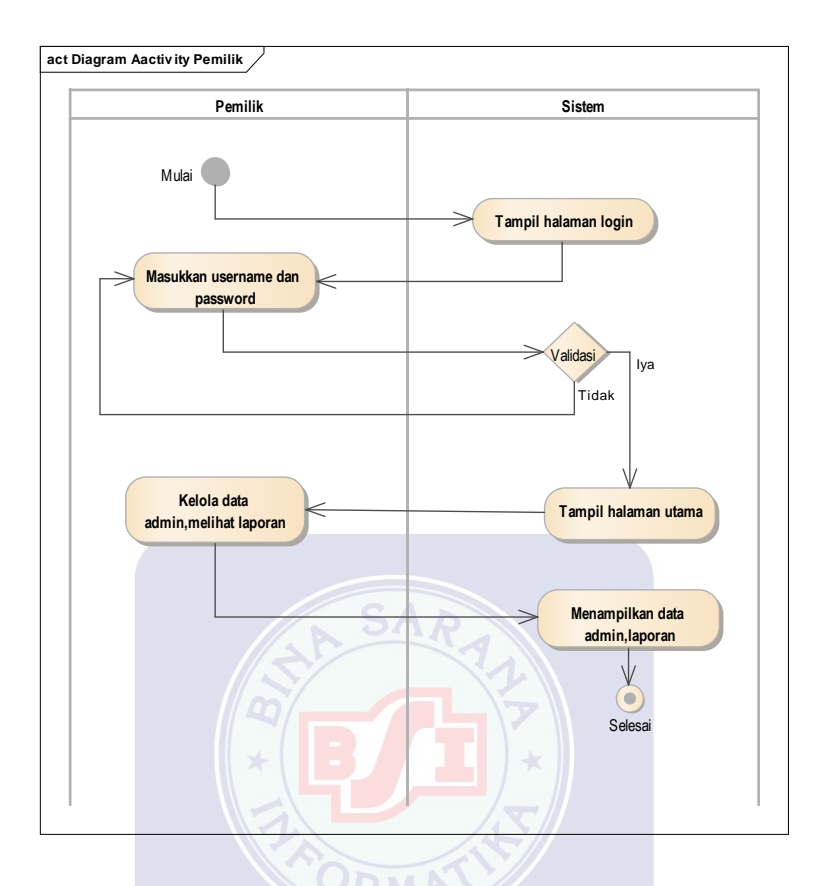

Gambar 1.6. Activity Diagram Pemilik

## 1.5. Entity Relationship Diagram (ERD)

Menurut Yanto (2016:32) dalam (Lestari et al., n.d.), *"Entity Relationship Diagram* (ERD) adalah suatu diagram untuk menggambarkan desain konseptual dari model konseptual suatu basis data relasional. ERD juga merupakan gambaran yang merelasikan antara objek yang satu dengan objek yang lain dari objek di dunia

nyata yang sering dikenal dengan hubungan antar entitas".

Menurut Sukamto; M.Shalahuddin. (2015:50) "*Entity Relationship Diagram* (ERD) adalah bentuk paling awal dalam melakukan perancangan basis data relasional".

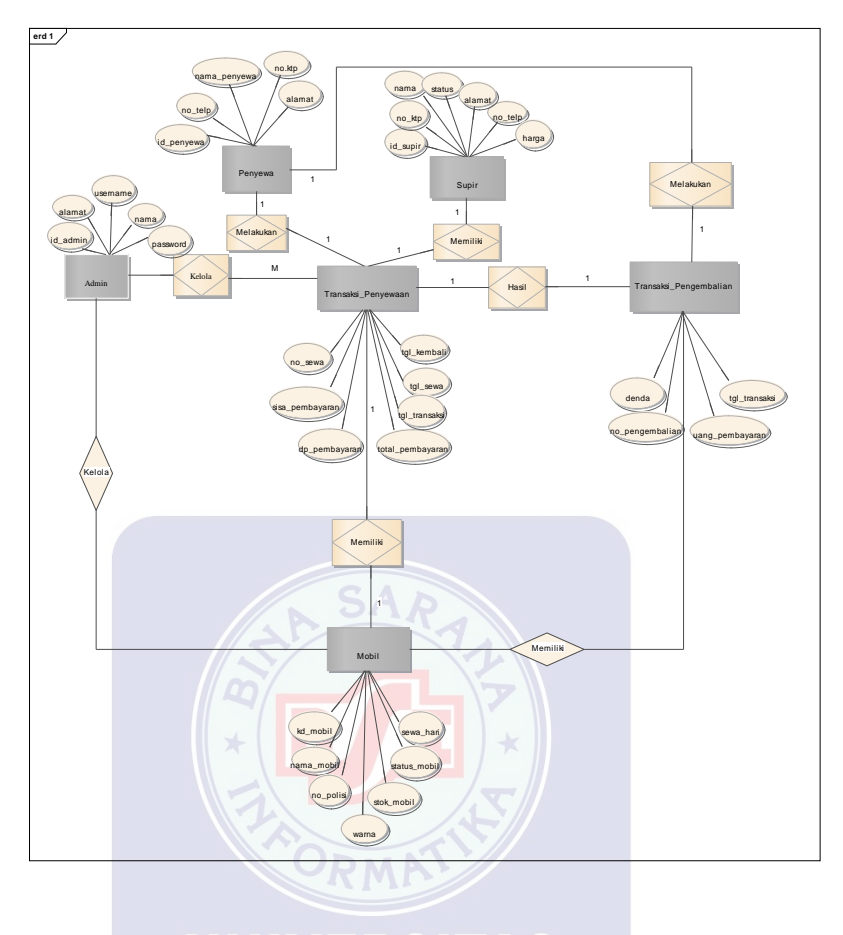

Gambar I.7 Entity Relationship Diagram

#### 1.6. Logical Record Structure (LRS)

Menurut Fridayanthie dan Mahdiati (2016:132) dalam (Lestari et al., n.d.), *"Logical Record Structure* (LRS) adalah representasi dari struktur *record* – *record* pada tabel – tabel yang terbentuk dari hasil relasi antar himpunan entitas". Menentukan kardinalitas, jumlah tabel, dan *ForeignKey* (FK).

Menurut (Yuniva & Maulina, 2018) *"Logical Record Structure* (LRS) adalah representasi dari struktur *record* – *record* pada tabel – tabel yang terbentuk dari hasil relasi antar himpunan entitas".

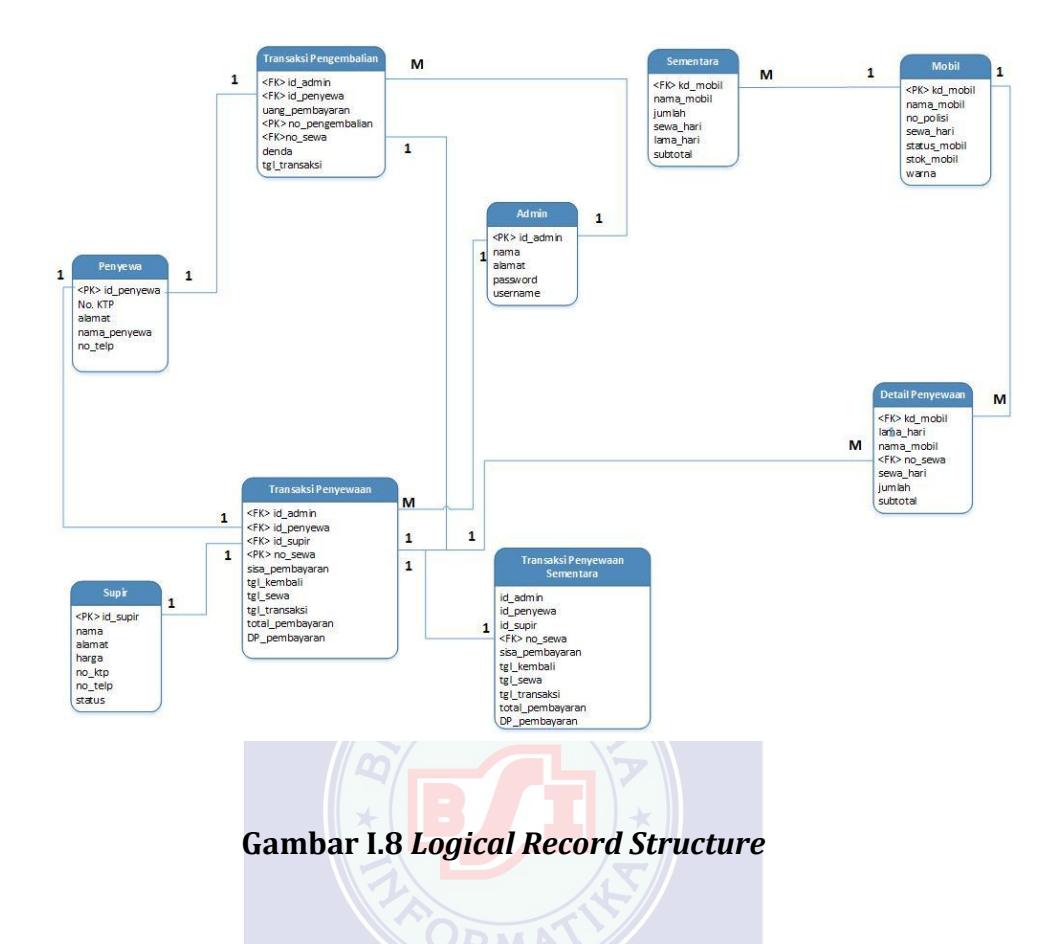

#### 1.7. Class Model / Class Diagrams

Menurut Sukamto; M.Shalahuddin. (2015:141) "*Class Diagram* Menggambarkan struktur sistem dari segi pendefenisian kelas-kelas yang akan dibuat untuk membangun sistem".

Menurut Indrajani. (2015). "*Class Diagram* digunakan untuk menggambarkan perbedaan yang mendasar antara class – class, hubungan antar-class, dan dimana sub-sistem kelas tersebut. Pada kelas diagram terdapat nama kelas *operations*, serta asosiasi (hubungan antar-kelas)".

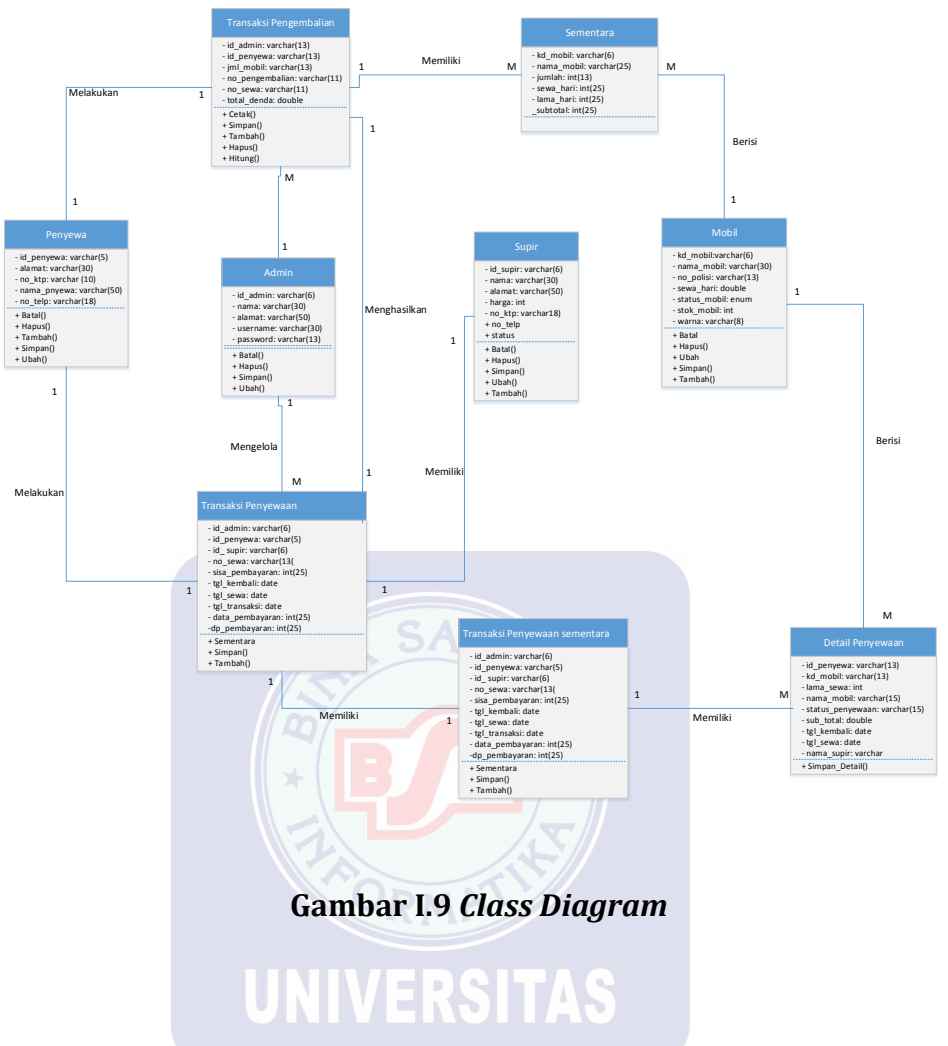

#### 1.8. Sequence Diagram

Menurut Sukamto; M.Shalahuddin. (2015:165) "Diagram sequence menggambarkan kelakuan objek pada *use case* dengan mendeskripsikan waktu hidup objek dan *message* yang dikirimkan dan di terima antar objek".

Menurut Hariyanto, B. (2017:29). "*Diagram Sequence* adalah pandangan grafis satu skenario yang menunjukkan interaksi dalam objek basis data, yaitu mana yang lebih dulu dan mana yang berikutnya. *Diagram Sequence* mengukuhkan peran objek dan membantu menyediakan informasi esensi untuk menentukan tanggung jawab (*responsibilities*) dan antar muka objek".

#### 1. Rancangan Sequence Diagram Login

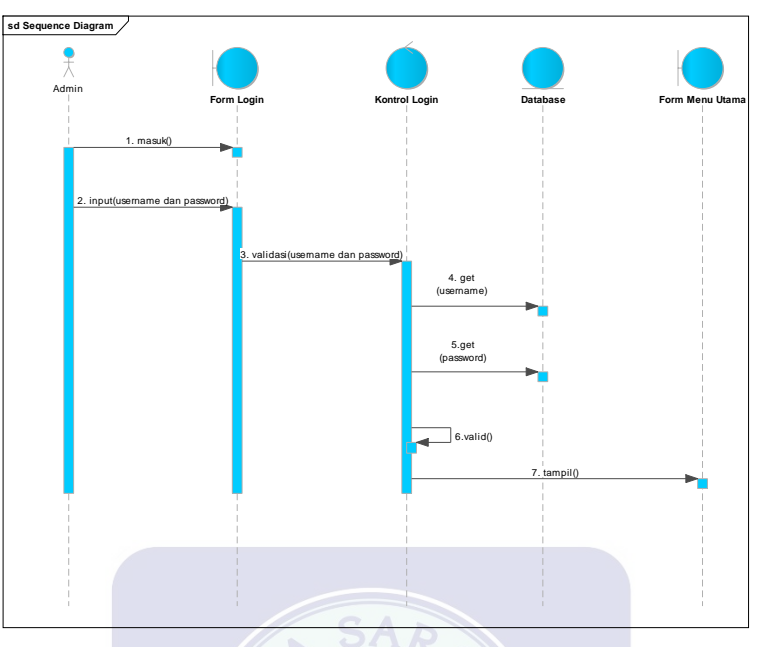

Gambar I.10 Rancangan Sequence Diagram Login

2. Rancangan *Sequence Diagram* Transaksi Penyewaan

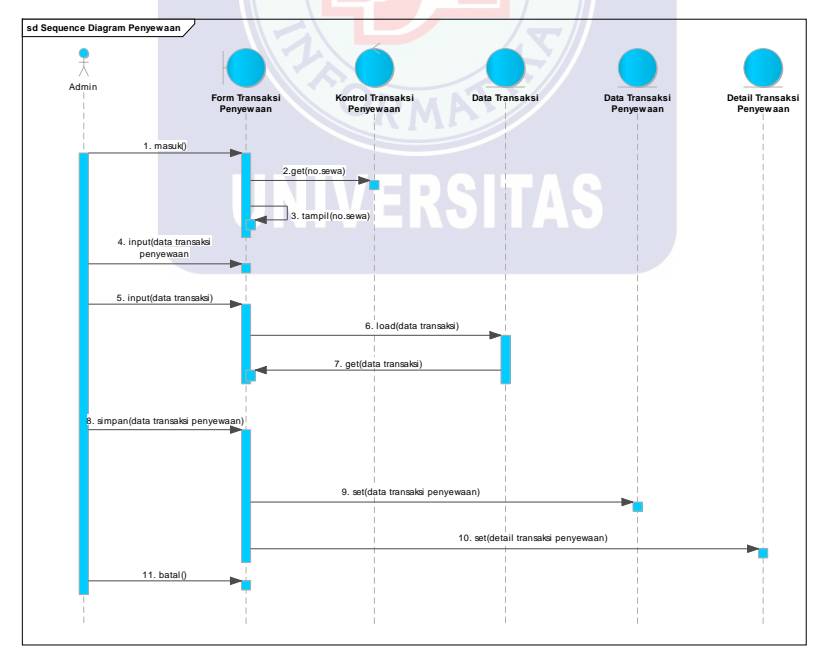

Gambar I.11 Rancangan Sequence Diagram Transaksi Penyewaan

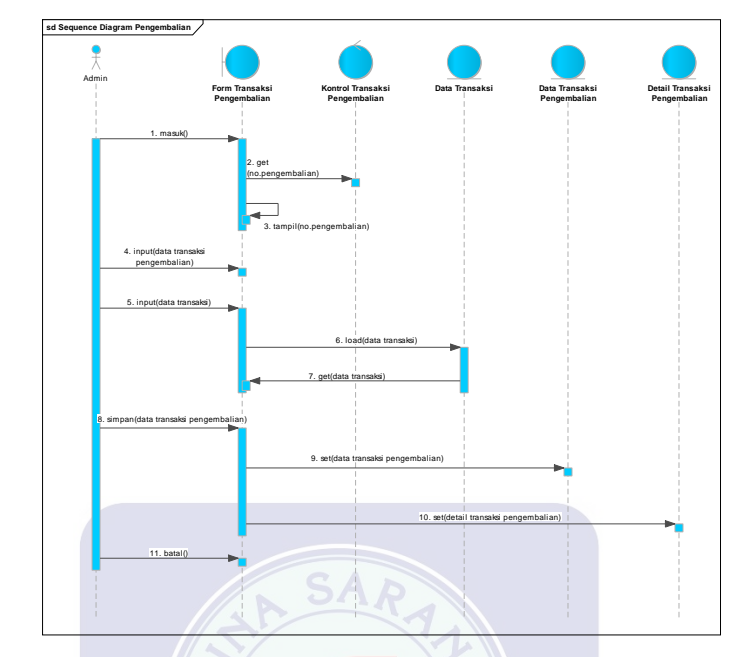

3. Rancangan Sequence Diagram Transaksi Pengembalian

Gambar I.12 Rancangan *Sequence Diagram* Transaksi Pengembalian

4. Rancangan *Sequence Diagram* Pemilik

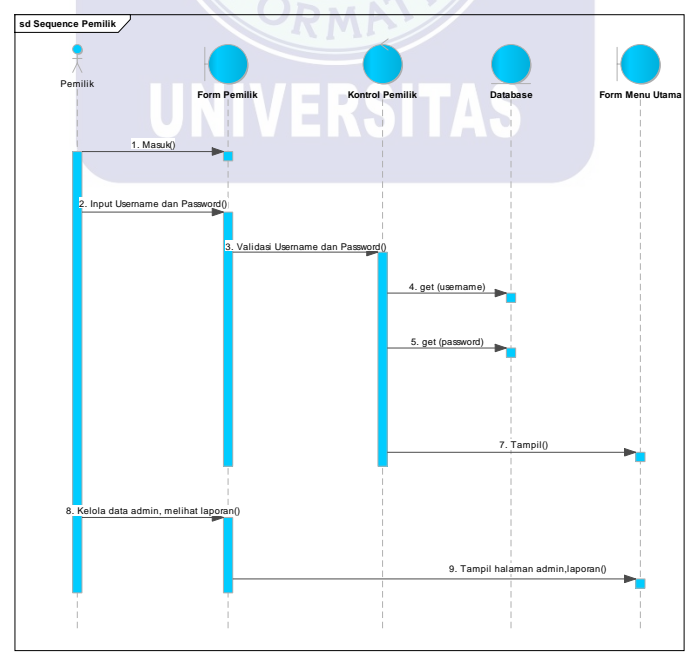

Gambar 1.13. Rancangan Sequence Diagram Pemilik

### 5. Rancangan Sequence Diagram Laporan

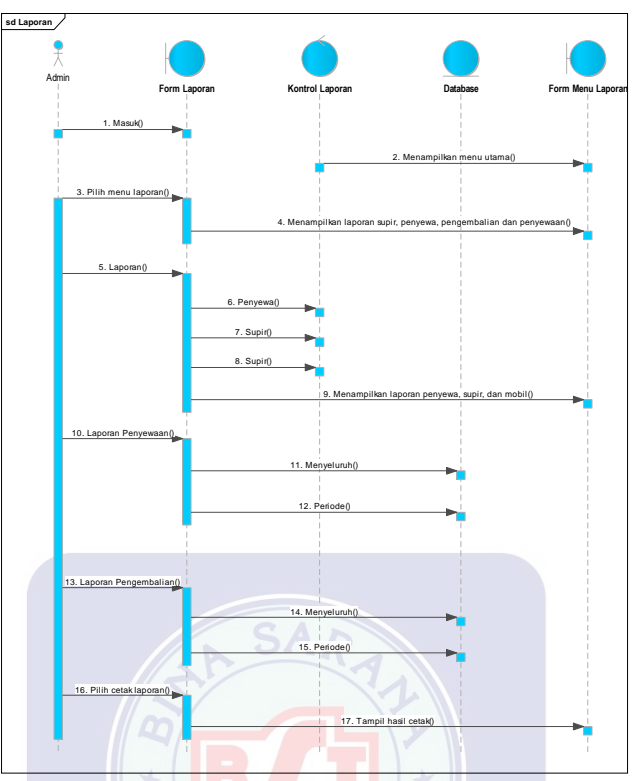

Gambar 1.14. Ra<mark>ncangan Seq</mark>uence Diagram Laporan

## 1.9. Spesifikasi Hardware dan Software

- 1. Spesifikasi Hardware
  - a. Server
    - 1. CPU
      - (a) Processor corei3
      - (b) RAM sebesar 4 GB
      - (c) Hard disk 500 GB
    - 2. Mouse
    - 3. Keyboard
    - 4. Monitor dengan resolusi layar minimum 1024x768 pixels
  - b. Client
    - 1. CPU
      - (a) Processor minimal pentium 4
      - (b) RAM sebesar 2 GB

- (c) Hard Disk 500 GB
- 2. Mouse
- 3. Keyboard
- 4. Monitor dengan resolusi layar minimum 1024x768 pixels
- 2. Spesifikasi Software
  - a. Server

1. Sistem operasi yang umum digunakan seperti : *Microsoft Windows, Mac OS X* 10.45, dll. Minimal Windows 7

- 2. JDK-8u144
- 3. Netbeans 8.2
- 4. Xampp 3.3.2
- 5. iReport 4.5.0 plugin
- 6. iReport 4.5.0 plugin
- b. Client

1. Sistem operasi yang umum digunakan seperti : *Microsoft Windows, Mac OS X* 10.45, dll. Minimal Windows 7.